1. You will see the log-in page, where you need to put your user name (student ID number) and password (PESEL number, for foreigners – date of birth).

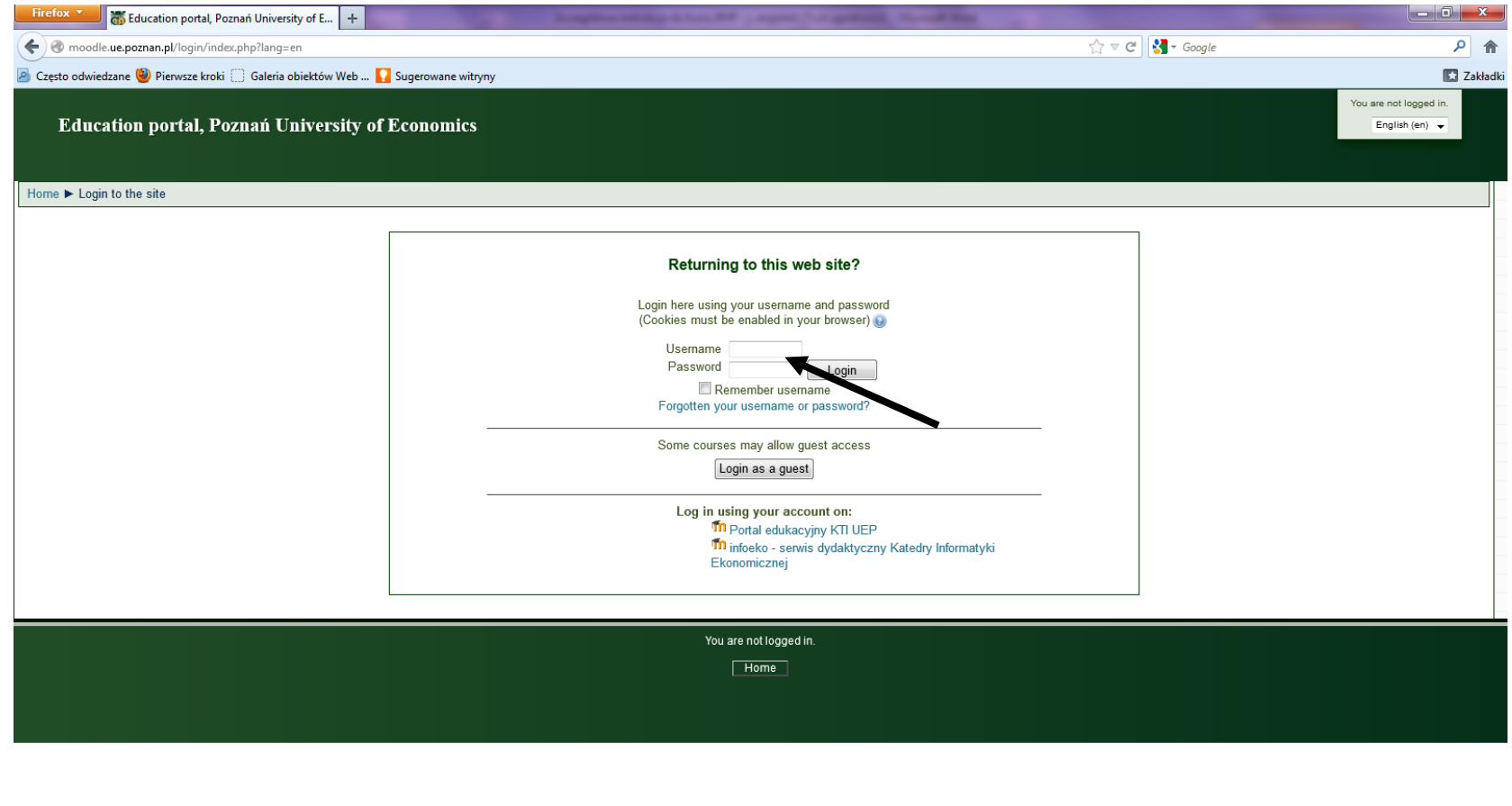

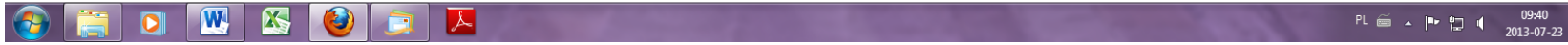

## 2. Put the enrolment key.

| Firefox T The Health and Sa     | fety (BHP) - english - dr Ka +                                                                           | 48               |                                          |
|---------------------------------|----------------------------------------------------------------------------------------------------|------------------|------------------------------------------|
| ( P Moodle.ue.poznan.           | i/enrol/index.php?id=4358                                                                                | 🏠 ⊽ 😋 🚼 Ŧ Google | ዖ 🏫                                      |
| 🧟 Często odwiedzane 🥹 Pierwsze  | kroki 🗍 Galeria obiektów Web 🚺 Sugerowane witryny                                                        |                  | 🔀 Zakładki                               |
|                                 |                                                                                                    |                  | ou are logged in as Meiju Asaba (Logout) |
| Health and Safe                 | y (BHP) - english - dr Katarzyna Lis                                                                     |                  | -                                        |
|                                 |                                                                                                    |                  |                                          |
| Home ► Courses ► Various ►      | BHP ► Health and Safety (BHP) - english - dr Katarzyna Lis ► Enrol me in this course ► Enrolment options |                  |                                          |
| Navigation 🔺 🖬                  | Enrolment options                                                                                        |                  |                                          |
| Home                            |                                                                                                    |                  |                                          |
| My home                         | Teacher: Katarzyna Lis                                                                                   |                  |                                          |
| 🚞 Site pages                    | Teacher: Jerzy Olszewski                                                                                 |                  |                                          |
| 🔁 My profile                    |                                                                                                    |                  |                                          |
| 🔄 My courses                    | Salf anyolment (Student)                                                                                 |                  |                                          |
| Courses                         | Sen enoment (Sudeny                                                                                      |                  |                                          |
| Various                         | Enrolment key                                                                                            |                  |                                          |
| procesowa                       | K                                                                                                    |                  |                                          |
| 🔚 Audyt finansowy               | Enrol me                                                                                                 |                  |                                          |
| 🔁 AZS UEP                       |                                                                                                    |                  |                                          |
| j≌ Badanie losów<br>absolwentów |                                                                                                    |                  |                                          |
| 🕞 BHP                           |                                                                                                    |                  | -                                        |
| BHP -<br>niestacjonarne I       |                                                                                                    |                  |                                          |
| sa - ŴZ - dr<br>Katarzvna Lis   |                                                                                                    |                  |                                          |
| BHP -                           |                                                                                                    |                  |                                          |
| niestacjonarne I<br>st E - prof |                                                                                                    |                  |                                          |
| Jerzy                           |                                                                                                    |                  |                                          |
| BHP -                           |                                                                                                    |                  |                                          |
| niestacjonarne I                |                                                                                                    |                  |                                          |
| Jerzy                           |                                                                                                    |                  | -                                        |
|                                 | 🚾 🕾 🙋 🗊 🗷 🛄 👘 👘                                                                                          |                  | PL 🚎 🔺 📭 😭 🔰 09:56<br>2013-07-23         |

3. After entering the password (which is hidden but it can be revealed), click "Enrol me"

4. You will be redirected to the course page with all the materials.

| Firefox T Tourse: Healt                                                                                                    | h and Safety (BHP) - englis +                                                                                                    | and the second second second second second second second second second second second second second second second |                                                                                                    |
|----------------------------------------------------------------------------------------------------|----------------------------------------------------------------------------------------------------|----------------------------------------------------------------------------------------------------|----------------------------------------------------------------------------------------------------|
| 🗲 🛞 moodle.ue.poznan.pl/cou                                                                                                    | rse/view.php?id=4358⟨=en                                                                                                    | 🏠 マ 😋 🚼 - Google                                                                                                 | ۹ م                                                                                                    |
| 🖉 Często odwiedzane 🥹 Pierwsz                                                                                                    | : kroki 🗍 Galeria obiektów Web 🚺 Sugerowane witryny                                                                                                    |                                                                                                    | 🔀 Zakładk                                                                                                    |
| Health and Safe<br>Home ► My courses ► Health                                                                                         | y (BHP) - english - dr Katarzyna Lis<br>and Safety (BHP) - english - dr Katarzyna Lis                                                                                      | You are                                                                                                    | logged in as Meiju Asaba (Logout)                                                                                          |
| Navigation • 🖬                                                                                                    | Topic outline                                                                                                    |                                                                                                    | Search forums - 🛤                                                                                                    |
| Home My home Site pages                                                                                                    | Welcome to the Health and Safety (BHP) course                                                                                                    | FIRE                                                                                                    | Go<br>Advanced search 🌚                                                                                                    |
| My profile     My courses     CAOIB_2012-13_JF     Contemporary     marketing stE -     mgr Marcin     Soniewicki     Globalization & | ♥ Forum extualności       dr Katarzyna Lis       Department of Labour and Social Policy       phone: 61 854 39 59       Information on duty hours is available here: duty  |                                                                                                    | Add a new topic<br>(No news has been posted<br>yet)                                                                        |
| regio prof.<br>Tadeusz Kowalski<br>Globalization and<br>Regiona dr Anna<br>Matysek-Jędrych<br>Realth and Safety                       | hours.<br><sup>1</sup><br>The aim of the presentation is to discuss key issues related to the organization of health and<br>workstation according to ergonomic principles. | safety and computer                                                                                              | events<br>Go to calendar<br>New event                                                                                      |
| (BHP) - english - dr<br>Katarzyna Lis<br>Participants<br>General                                                                      | <ul> <li>a) Hazards &amp; Computer Workstation Ergonomics</li> <li>a) Computer ergonomics</li> </ul>                                                                       |                                                                                                    | Activity since Sunday, 21 July<br>2013, 10:00 AM<br>Full report of recent activity<br>Nothing new since your<br>last login |
| Topic 2                                                                                                    | The presentation shows the steps to be taken and in what order the first aid during an asthm<br>burns, fainting and resuscitation.                                         | a attack, seizures, with                                                                                         |                                                                                                    |
|                                                                                                    |                                                                                                    |                                                                                                    | PL  ▲ ➡ 📮 🕴 09:58                                                                                                    |

## 5. After reading the materials you can take the test.

| Firefox Tourse: Health an                                                                                                    | d Safety (BHP) - englis +                                                                                                    |                                                                        |
|----------------------------------------------------------------------------------------------------|----------------------------------------------------------------------------------------------------|------------------------------------------------------------------------|
| ( The moodle.ue.poznan.pl/course/                                                                                                    | view.php?id=4358⟨=en 🕎 🖉 Google                                                                                                    | ۹ ا                                                                    |
| 🖉 Często odwiedzane 曫 Pierwsze kro                                                                                                    | ki 🗍 Galeria obiektów Web 🚺 Sugerowane witryny                                                                                                    | 🔀 Zakładk                                                              |
| Participants                                                                                                    | <ul> <li>Hazards &amp; Computer Workstation Ergonomics</li> <li>Computer ergonomics</li> </ul>                                                          | Full report of recent activity<br>Nothing new since your<br>last login |
| Carl Topic 2<br>Carl Topic 3<br>Carl Topic 5                                                                                                    | The presentation shows the steps to be taken and in what order the first aid during an asthma attack, seizures, with burns, fainting and resuscitation. |                                                                        |
| <ul> <li>IHRM_2012-13_AS</li> <li>Infrastructure as<br/>conditi prof.</li> <li>Marek Ratajczak</li> <li>International<br/>Economics IiE -</li> </ul> | <sup>3</sup><br>The aim of the presentation is to discuss issues relating to evacuation routes, safety signs, plan alarm, and fire fighting equipment.  |                                                                        |
| prof. Michał Kruszka<br>International<br>Investment - CiE - dr<br>Konrad Sobański                                                                    | <ul> <li>ⓐ Fire &amp; Evacuation</li> <li>ⓐ Using a Fire Extinguisher Video</li> </ul>                                                                  |                                                                        |
| Measurement<br>methods - stacj.ll st.<br>- dr Piotr Tarka                                                                                            | <sup>4</sup> I am confident that after hearing these materials everyone will easily solve the quiz, which is the basis for completion.                  |                                                                        |
| Settings                                                                                                    | Good luck!                                                                                                    | E                                                                      |
| Course administration                                                                                                    | QUIZ                                                                                                    |                                                                        |
| Katarzyna Lis                                                                                                    | Completion Test                                                                                                    | -                                                                      |
|                                                                                                    |                                                                                                    | PL 🗃 🔺 📭 😭 🌒 09:58<br>2013-07-23                                       |

## 6. Choose "Attempt quiz now".

| Firefox Time Health and Safety (BHP) - english - dr Ka +    | Respire totals it too Re agen 7-4 general. House the             |                                                                                                    |                                     | x      |
|-------------------------------------------------------------|------------------------------------------------------------------|----------------------------------------------------------------------------------------------------|-------------------------------------|--------|
| 🗲 🛞 moodle.ue.poznan.pl/mod/quiz/view.php?id=81555          |                                                                  | ☆ マ C 🚼 - Google                                                                                               | ٩                                   | ⋒      |
| 🧧 Często odwiedzane 🥮 Pierwsze kroki 🗍 Galeria obiektów Web | Sugerowane witryny                                               |                                                                                                    | 🔀 Za                                | kładki |
|                                                             |                                                                  | You ar                                                                                                    | e logged in as Meiju Asaba (Logout) | Â      |
| Health and Safety (BHP) - english - dı                      | r Katarzyna Lis                                                  |                                                                                                    |                                     |        |
|                                                             |                                                                  |                                                                                                    |                                     |        |
| Home ► My courses ► Health and Safety (BHP) - english - dr  | Katarzyna Lis ► Topic 5 ► Completion Test ► Info                 |                                                                                                    |                                     |        |
| Navigation 4                                                |                                                                  |                                                                                                    |                                     |        |
|                                                             | Completion Test                                                  |                                                                                                    |                                     |        |
| Home                                                        | Time allowed: 30 minutes.                                        |                                                                                                    |                                     | =      |
| My home                                                     | Number of questions: 15.                                         |                                                                                                    |                                     |        |
| Site pages                                                  | Threshold credit: at least 50% (8 questions) of correct answers. |                                                                                                    |                                     |        |
| My profile                                                  |                                                                  |                                                                                                    |                                     |        |
| CAOIB 2012-13 JE                                            | Time limit: 30 mins                                              |                                                                                                    |                                     |        |
|                                                             | Grading method: Highest grade                                    |                                                                                                    |                                     | -      |
| marketing stE -                                             | Attempt quit now                                                 |                                                                                                    |                                     |        |
| Soniewicki                                                  | Missing duration                                                 |                                                                                                    |                                     |        |
| Globalization &                                             |                                                                  |                                                                                                    |                                     |        |
| regio prot.<br>Tadeusz Kowalski                             |                                                                  |                                                                                                    |                                     | _      |
| 🚘 Globalization and                                         |                                                                  |                                                                                                    |                                     | -      |
| Regiona dr Anna<br>Matysek-Jędrych                          | `                                                                |                                                                                                    |                                     |        |
| ि Health and Safety                                         |                                                                  |                                                                                                    |                                     |        |
| (BHP) - english - dr<br>Katarzyna Lis                       |                                                                  |                                                                                                    |                                     |        |
| 🔁 Participants                                              |                                                                  |                                                                                                    |                                     | -      |
| 🔄 General                                                   |                                                                  |                                                                                                    |                                     |        |
| 🔄 Topic 1                                                   |                                                                  |                                                                                                    |                                     |        |
| 🔚 Topic 2                                                   |                                                                  |                                                                                                    |                                     |        |
| 🔚 Торіс 3                                                   |                                                                  |                                                                                                    |                                     |        |
| Topic 5                                                     |                                                                  |                                                                                                    |                                     | -      |
|                                                             |                                                                  |                                                                                                    | DI C In the 09:59                   | -      |
|                                                             |                                                                  | And a second second second second second second second second second second second second second second second | PL 🔤 🔺 🏴 🌄 🌗 2013-07-2              | 3      |

## 7. In the window which appears click "Rozpocznij próbę – Start attempt".

| Firefox T Health and Safety (BHP) - english - dr Ka +                                                                                                    |                                                                                                    |                                           |
|----------------------------------------------------------------------------------------------------|----------------------------------------------------------------------------------------------------|-------------------------------------------|
| Regional and the second second | 🏠 ⊽ 🕑 🚼 - Google                                                                                                    | ۶ (۲                                      |
| 🖉 Często odwiedzane 🥹 Pierwsze kroki 🗍 Galeria obiektów Web 🕻                                                                                                    | Sugerowane witryny                                                                                                    | Zakładki                                  |
| Health and Safety (BHP) - english - dr ]                                                                                                    | Katarzyna Lis                                                                                                    | You are logged in as Meiju Asaba (Logout) |
| Home ► My courses ► Health and Safety (BHP) - english - dr Ka                                                                                                    | tarzyna Lis ► Topic 5 ► Completion Test ► Info                                                                                      |                                           |
| Navigation - 🖬                                                                                                    | Completion Test                                                                                                    |                                           |
| Home My home Site pages My profile                                                                                                    | Time allowed: 30 minutes.<br>Number of questions: 15.<br>Threshold credit: at least 50% (8 questions) of correct answers.           | E                                         |
| CAOIB_2012-13_JF<br>CAOIB_2012-13_JF<br>Contemporary<br>marketing stE -<br>mgr Marcin<br>Soniewicki<br>Globalization &<br>regio prof.<br>Tadeusz Kowalski<br>Globalization and<br>Regiona dr Anna<br>Matysek-Jędrych                                                                                                    | Time limit: 30 mins<br>Confirmation<br>A The quiz has a time limit. Are you sure that<br>you wish to start?<br>Cancel Start attempt |                                           |
| Health and Safety<br>(BHP) - english - dr<br>Katarzyna Lis<br>General<br>Topic 1<br>Topic 2<br>Topic 3<br>Topic 5<br>Completion                                                                                                    |                                                                                                    |                                           |
| 🚱 🚞 🖸 🔣 🏠                                                                                                    |                                                                                                    | PL 🚎 🔺 📭 🚏 👖 10:00<br>2013-07-23          |

8. After answering the questions click "Zatwierdź wszystkie i zakończ – Confirm all and finish".

| Firefox Test +                                                                                                    |                                | ٢     |
|----------------------------------------------------------------------------------------------------|--------------------------------|-------|
| 🗲 🞯 moodle.ue.poznan.pl/mod/quiz/summary.php?attempt=41983                                                                |                                | ⋒     |
| 🙍 Często odwiedzane 🎱 Pierwsze kroki 🗍 Galeria obiektów Web 🌄 Sugerowane witryny                                          | I Za                           | ladki |
|                                                                                                    |                                | ^     |
|                                                                                                    |                                |       |
| Home ► My courses ► Health and Safety (BHP) - english - dr Katarzyna Lis ► Topic 5 ► Completion Test ► Summary of attempt | t                              |       |
| Quiz navigation                                                                                                    | Completion Test                | -     |
| 1 2 3 4 5 6                                                                                                    | Summary of attempt             |       |
| 7         8         9         10         11         12           43         44         45                                 | Question Status                |       |
| Finish attempt                                                                                                    | 1 Answer saved                 |       |
|                                                                                                    | 2 Answer saved                 | -     |
|                                                                                                    | 3 Answer saved                 |       |
|                                                                                                    | 4 Answer saved                 |       |
|                                                                                                    | 5 Answer saved                 | Ξ     |
|                                                                                                    | 6 Answer saved                 |       |
|                                                                                                    | 7 Answer saved                 |       |
|                                                                                                    | 8 Answer saved                 |       |
|                                                                                                    | 9 Answer saved                 |       |
|                                                                                                    | 10 Answer saved                |       |
|                                                                                                    | 11 Answer saved                |       |
|                                                                                                    | 12 Answer saved                |       |
|                                                                                                    | 13 Answer saved                | -     |
|                                                                                                    | 14 Answer saved                |       |
|                                                                                                    | 15 Answer saved                |       |
|                                                                                                    | Time left 0:29:19              |       |
|                                                                                                    | Submit all and finish          |       |
|                                                                                                    |                                | -     |
| 🚱 🚞 🖸 🕂 🍆 🕹 🧔 🔼 💆                                                                                                    | 만 🛎 🍝 🏴 🛱 🔳 10:02<br>2013-07-2 |       |

9. After confirming the answers you will see the result. If you fail, you can take the test again (each student has twoo additional attempts).

| Firefox T Health and S                | iety (BHP) - english - dr Ka +                                                                            |                                         |
|---------------------------------------|----------------------------------------------------------------------------------------------------|-----------------------------------------|
| 🗲 🛞 moodle.ue.poznan.pl/mo            | l/quiz/view.php?id=81555 ☆ 🗸 🖉 🛃 - Google                                                                 | ۹ ۲                                     |
| Często odwiedzane W Pierwsz           | kroki 🔅 Galeria obiektów Web 🚺 Sugerowane witryny                                                         | 🔀 Zakładki                              |
|                                       | You                                                                                                    | u are logged in as Meiju Asaba (Logout) |
| Health and Safe                       | y (BHP) - english - dr Katarzyna Lis                                                                      |                                         |
|                                       |                                                                                                    |                                         |
| Home ► My courses ► Healt             | and Safety (BHP) - english - dr Katarzyna Lis ► Topic 5 ► Completion Test ► Info                          |                                         |
| Navigation 🔹 🖬                        | Completion Test                                                                                           |                                         |
| Home                                  | Time allowed: 30 minutes.                                                                                 | =                                       |
| My home                               | Number of questions: 15                                                                                   |                                         |
| 🔚 Site pages                          | Threshold credit: at least 50% (8 questions) of correct answers                                           |                                         |
| 🚞 My profile                          | The should credit, at reast som to questions) of correct answers.                                         |                                         |
| 🕞 My courses                          |                                                                                                    |                                         |
| CAOIB_2012-13_JF                      | Time limit: 30 mins                                                                                       |                                         |
| Contemporary<br>marketing stE -       | Grading method: Highest grade                                                                             |                                         |
| mgr Marcin<br>Soniewicki              | Summary of your previous attempts                                                                         |                                         |
| Globalization &                       | Attempt Completed Grade / 15.00 Review Feedback                                                           |                                         |
| regio prot.<br>Tadeusz Kowalski       | 1Tuesday, 23 July 2013, 10:04 AM10.00Congrats! You have safely passed the Health and Safety (BHP) course. |                                         |
| Globalization and                     |                                                                                                    |                                         |
| Matysek-Jędrych                       | Highest grade: 10.00 / 15.00.                                                                             |                                         |
| Health and Safety                     | Overall feedback                                                                                          |                                         |
| (BHP) - english - dr<br>Katarzyna Lis | Congrats! You have safely passed the Health and Safety (BHP) course.                                      |                                         |
| 🔚 Participants                        |                                                                                                    | _                                       |
| 🚞 General                             |                                                                                                    |                                         |
| 🚞 Topic 1                             | Re-attempt quiz                                                                                           |                                         |
| 🛅 Topic 2                             |                                                                                                    |                                         |
| 🛅 Topic 3                             |                                                                                                    |                                         |
| 🕞 Topic 5                             |                                                                                                    |                                         |
| Completion                            |                                                                                                    |                                         |
|                                       |                                                                                                    | PL 🚎 🔺 🏴 🏪 📫 10:03<br>2013-07-23        |